## Guía Rápida

**Correo Gmail** 

Es importante seguir los pasos que se muestran a continuación del correo a enviar para su revisión, debido a que se requiere hacer un análisis muy detallado y para ello es necesario contar con las "propiedades originales" del correo, sin modificaciones o alteraciones que ayuden a determinar la procedencia del mismo.

## Seleccionar

1

Para enviar el correo sospechoso a **abuso@banorte.com** para su revisión, se deberá seleccionarlo de la bandeja de Recibidos

| GMai                       | Search Mail Search the Web Show search options<br>Create a filter                                                            |
|----------------------------|----------------------------------------------------------------------------------------------------|
| <u>Compose Mail</u>        | Archive Report Spam Delete More Actions V Go Refresh 1 - 50 of 2405 Older Older                                              |
| Inbox (29)                 | Wlingua.com - Informes Wlingua - Informe de progreso semanal - Informe de progreso semanal En la última semana no has May 29 |
| Sent Mail                  | EDUCACION FINANCIERA Consejos para tu bolsillo ; Eres presa fácil? - 25/mayo/2012 Si no deseas recibir este 🖉 May 26         |
| <u>Drafts (9)</u>          |                                                                                                    |
| <u>All Mail</u>            |                                                                                                    |
| <u>Spam (110)</u><br>Troch |                                                                                                    |
|                            |                                                                                                    |
| Contacts                   |                                                                                                    |
| Labels                     |                                                                                                    |
| Englishtown<br>Edit labels |                                                                                                    |

2

Dar clic al botón de "Reply" o "Reenviar" para revisar el correo sospechoso.

| GMa                                         | Search Mail Searc                                                                                    | h the Web Show search options<br>Create a filter                                                                               |                                       | ^ |
|---------------------------------------------|----------------------------------------------------------------------------------------------------|----------------------------------------------------------------------------------------------------|---------------------------------------|---|
| <u>Compose Mail</u>                         | « Back to Inbox Archive Report Spam Delete Mo                                                        | ore Actions 💌 Go                                                                                                    | <u>∢Newer</u> 3 of 2405 <u>Older⇒</u> |   |
| Inbox (29)                                  |                                                                                                    |                                                                                                    | 🖨 Print 🕑 New window                  | = |
| Sent Mail                                   | Wlingua - Informe de progreso semanal Indox                                                          |                                                                                                    |                                       |   |
| Drafts (9)<br>All Mail                      | Wlingua.com - Informes <noreply@wlingua.com><br/>To:</noreply@wlingua.com>                           |                                                                                                    | Tue, May 29, 2012 at 12:10 PM         |   |
| Spam (110)                                  | Reply   Reply to all   Forward   Print   Delete   Show original                                      |                                                                                                    |                                       | - |
| Trash                                       | External images are not displayed.<br>Display images below - Always display images from noreply@wlin | iqua.com                                                                                                    |                                       |   |
| Contacts                                    |                                                                                                    |                                                                                                    |                                       |   |
| Labels<br><u>Englishtown</u><br>Edit labels | 8                                                                                                    |                                                                                                    |                                       |   |
|                                             | Informe de progreso semanal                                                                          | Durante la ultima semana no<br>has estudiado ninguna lección                                                                   |                                       |   |
|                                             | En la última semana no has estudiado ninguna lección.                                                | ni realizado ningún ejercicio de<br>repaso. (Corres un riesgo muy<br>alto de olvidar parte de lo<br>aprendido). Te aconsejamos |                                       |   |
|                                             | Hasta la fecha has completado las siguientes actividades:                                            | que por lo menos hagas los<br>ejercicios de repaso en caso<br>de que po puedas sacar                                           |                                       | ~ |

## **Enviar Correo**

3 Una vez que se adjunte el correo, dar clic en el botón "Send" ó "Enviar".

| GMai                       | 74      | Search Mail Search the Web Store fracts asthore                                                            |
|----------------------------|---------|----------------------------------------------------------------------------------------------------|
| <u>Compose Mail</u>        | Send    | Save Draft Discard                                                                                         |
| Inbox (29)                 | To:     | banortefeed@rsa-otms.com                                                                                   |
| Sent Mail                  |         | ~                                                                                                    |
| Drafts (9)                 | Cc:     |                                                                                                    |
| All Mail                   | Bcc:    |                                                                                                    |
| <u>Spam (110)</u><br>Trash | Subject | Re: Winnus - Informe de mourses semanal                                                                    |
| Contacts                   | Ø       | Attachments:                                                                                               |
| Labole                     |         | Browse                                                                                                    |
| Englishtown                |         | Attach More Files                                                                                          |
| Edit labels                |         |                                                                                                    |
|                            |         | On E-00143 Millionus com Informate control Multimus control unater                                         |
|                            |         | Con socorraz, y windga.com - mornes < norepygzywingga.com > wrote. S [inage: ] Suforma de progreso semanal |
|                            |         | - mente de prégrete sentanti                                                                               |